#### (THIS TUTORIAL IS ONLY FOR THOSE WHO FIND PROBLEM/S IN ONLINE REGISTRATION PROCESS. HOPES IT MAY HELP TO SOME EXTENT)

### STEPS FOR ONLINE REGISTRATION FOR ADMISSION TO CLASS XI AT GOVT. HR. SEC. SCHOOLS

[1] OPEN ANY BROWSER – FIREFOX/ CHROME/ INTERNET
 EXPLORER/ MICROSOFT EDGE ETC.

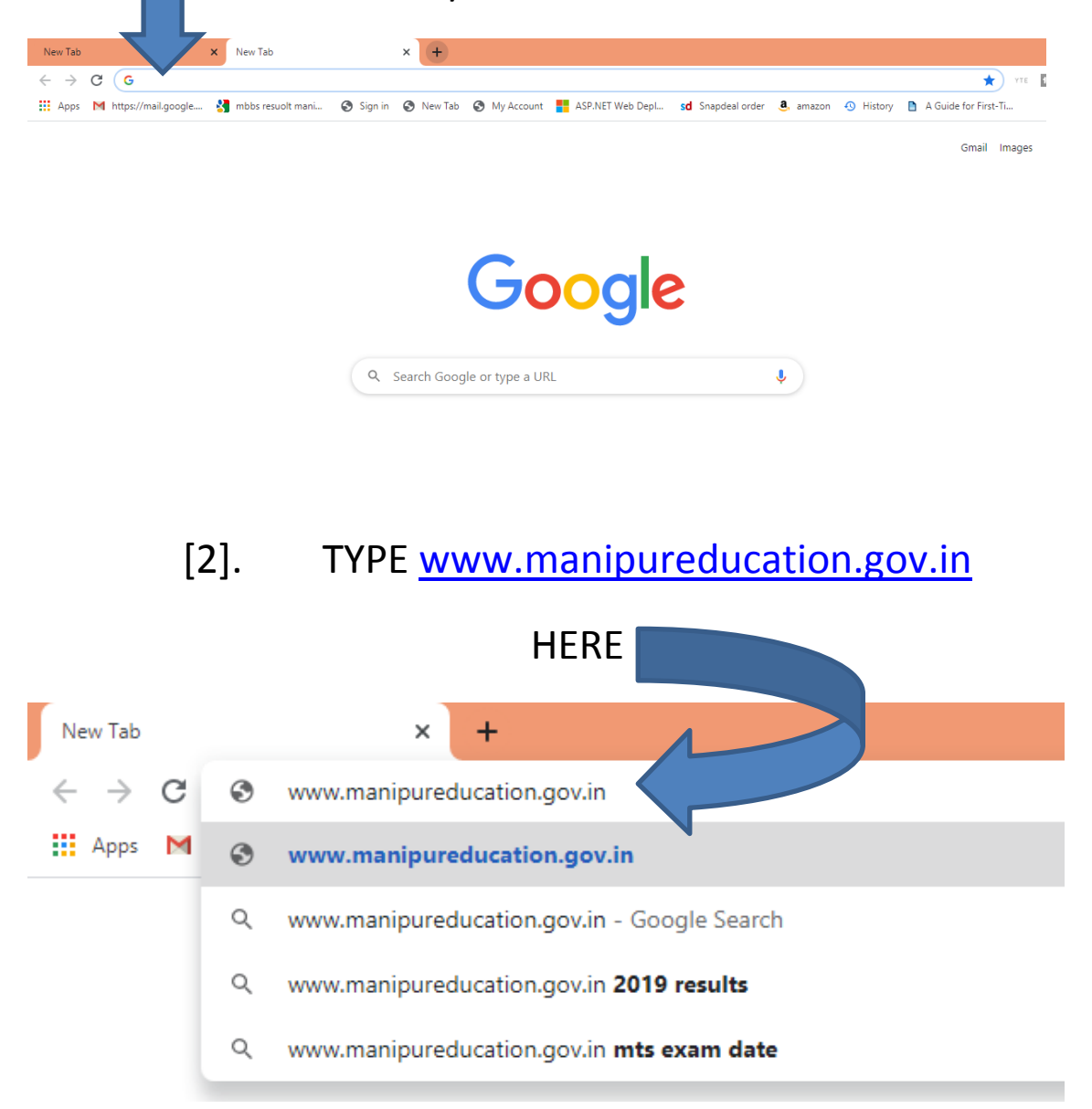

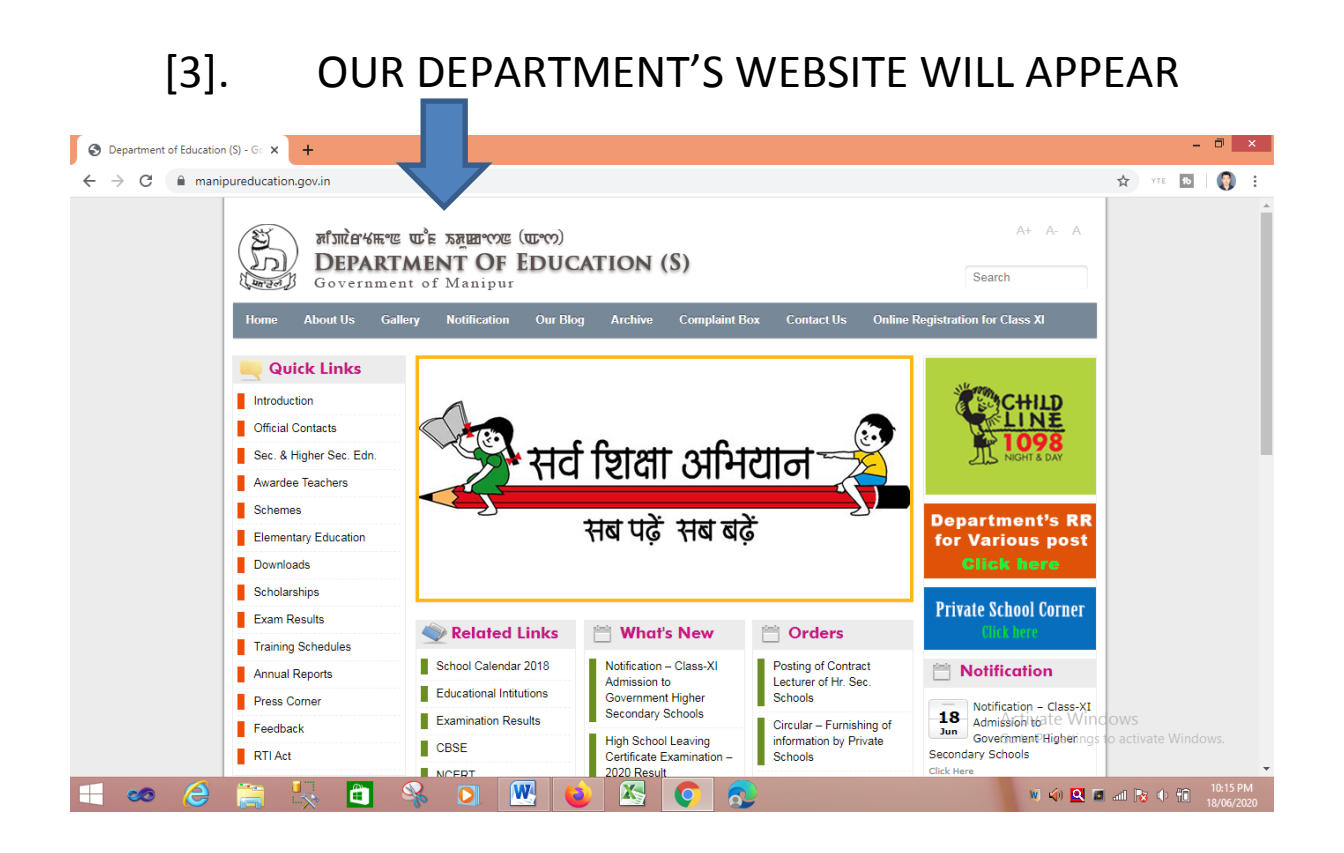

#### [4]. <u>CLICK ON</u> THE MENU <u>ONLINE REGISTRATION</u>

FOR CLASS XI

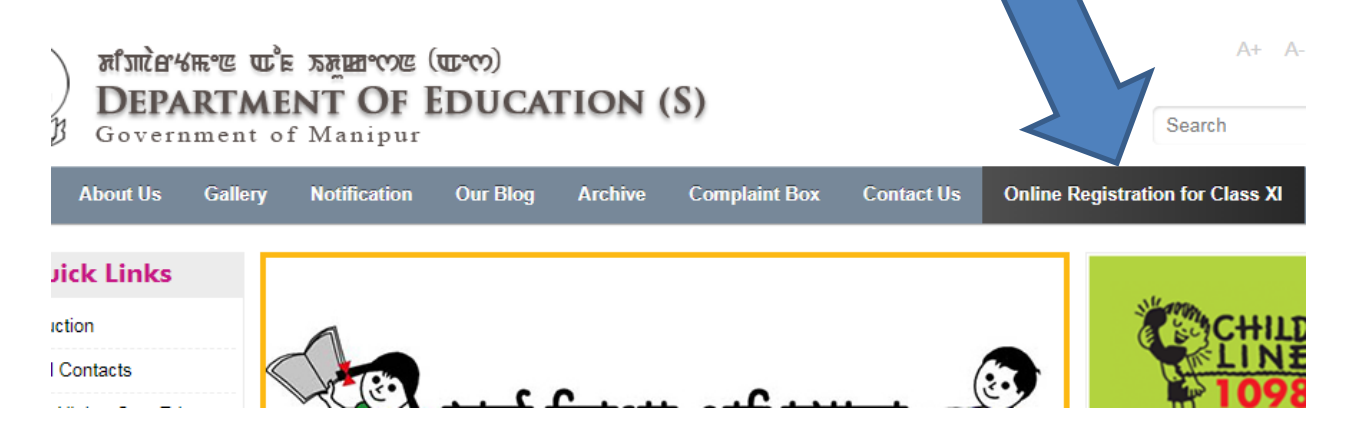

[5].

THE ONLINE REGISTRATION

#### FOR CLASS XI PAGE WILL APPEAR

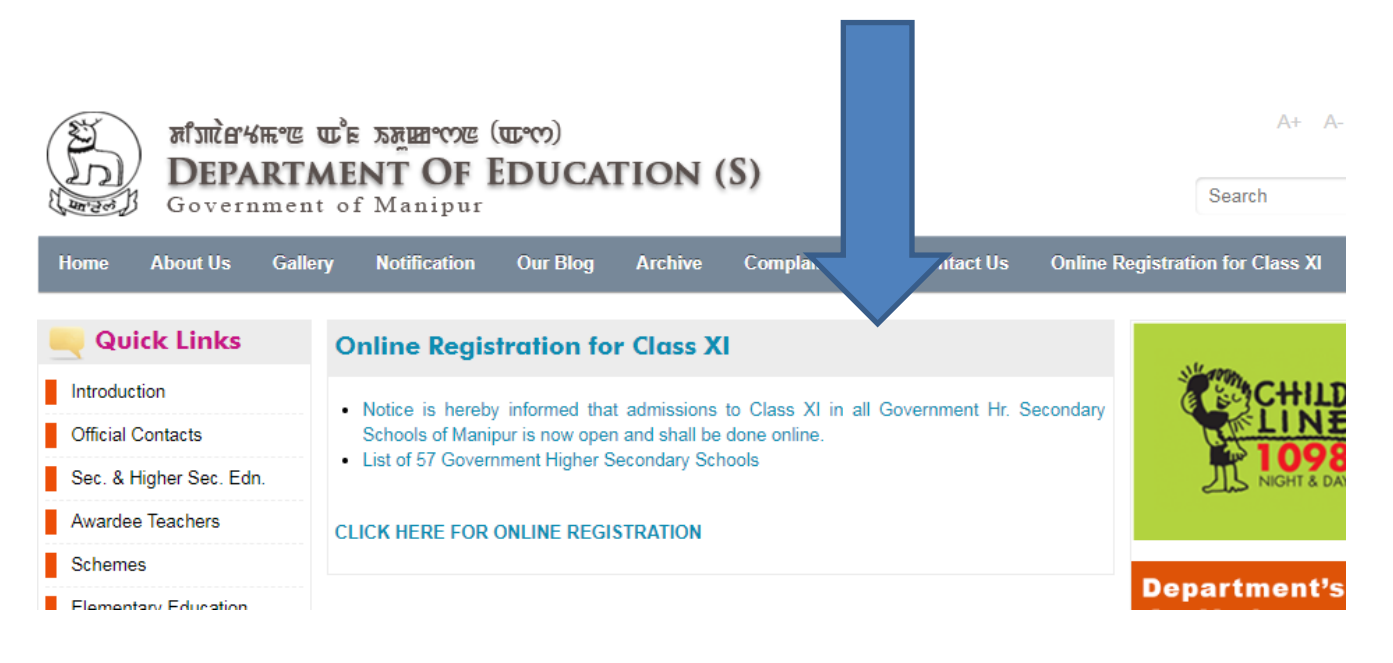

[6]. CLICK ON CLICK HERE FOR ONLINE REGISTRATION

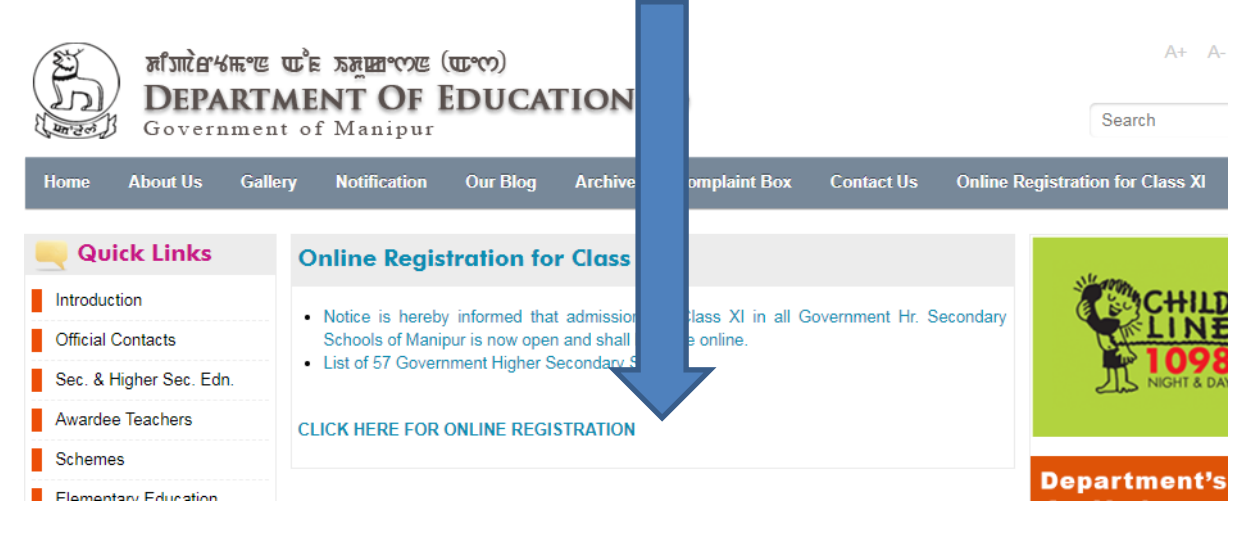

| [7]. THE ONLINE R                                                  | EGISTRATION PAGE WILL APPEAR                                  |
|--------------------------------------------------------------------|---------------------------------------------------------------|
| J 🔲 class11admission.com                                           | YTE LO                                                        |
| هراستاه براید کی معروم برای می می می می می می می می می می می می می | N (S)                                                         |
|                                                                    | Support: 7005573685, 7005053234   Call Timing: 10:00am to 5pm |
| LAST DATE C                                                        | FONLINE SUBMISSION: 4pm of 4th July, 2020                     |
| DIRECTORATE OF EDU                                                 | ICATION (S), GOVERNMENT OF MANIPUR                            |
| APPLICATION FORM FOR ADM                                           | ISSION TO CLASS XI-ARTS/SCIENCE/COMMERCE                      |
| FOR THE ACADEMIC SESSION 2020-                                     | 21 IN GOVT. HR. SEC. SCHOOLS UNDER EDUCATION (S).             |
| Student Photo (Optional) Choose F                                  | ile No file chosen                                            |

| Student Photo (Optional) | Choose File No file chosen | Max File Size: 500KB                                |
|--------------------------|----------------------------|-----------------------------------------------------|
| Student's Full Name      |                            |                                                     |
| Father/Guardian Name     |                            |                                                     |
| Contact No.              |                            | Activate Windows<br>Go to PC settings to activate W |
| Date of Rith             | <b>=</b>                   |                                                     |

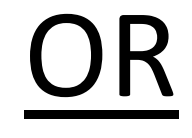

# THE SAME PAGE IN STEP 6 CAN ALSO BE OBTAINED BY DIRECTLY TYPING IN <u>www.class11admission.com</u> AT STEP 2.

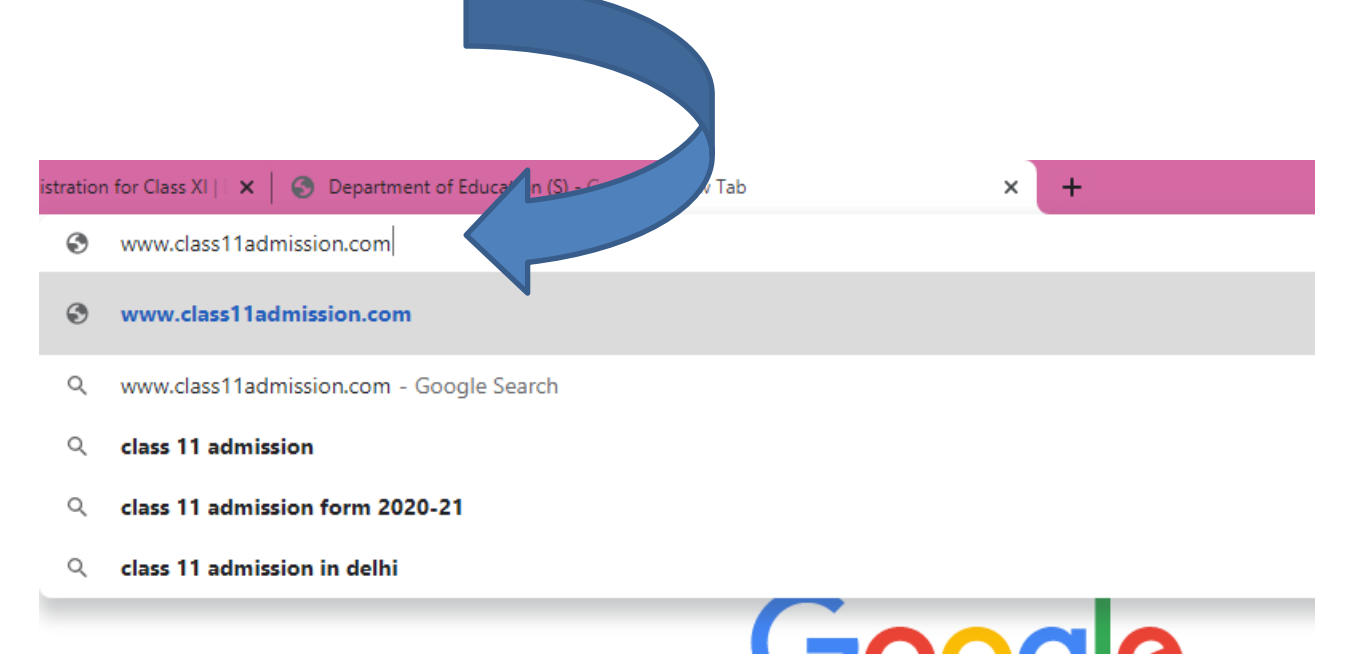

# THE SAME ONLINE REGISTRATION PAGE AS IN STEP 6 APPEAR

| J Class'l'ladmission.com                                                             | T YTE M                                                       |  |  |  |
|--------------------------------------------------------------------------------------|---------------------------------------------------------------|--|--|--|
| अँग्रोवेधक्ष एक उन्नाय (एएए)<br>DEPARTMENT OF EDUCATION (S)<br>Government of Manipur | Admin Login                                                   |  |  |  |
|                                                                                      | Lupport: 7005573685, 7005053234   Call Timing: 10:00am to 5pm |  |  |  |
| LAST DATE OF ONLINE SUBMISSION: 4pm                                                  | of 4th July, 2020                                             |  |  |  |
| DIRECTORATE OF EDUCATION (S), GO                                                     | VERNMENT OF MANIPUR                                           |  |  |  |
| APPLICATION FORM FOR ADMISSION TO CLAS                                               | S XI-ARTS/SCIENCE/COMMERCE                                    |  |  |  |
| FOR THE ACADEMIC SESSION 2020-21 IN GOVT. HR. SEC. SCHOOLS UNDER EDUCATION (S).      |                                                               |  |  |  |
| Student Photo (Optional) Choose File No file chosen                                  | Max Filo Sizo: 500KB                                          |  |  |  |
| Student's Full Name                                                                  |                                                               |  |  |  |
| Father/Guardian Name                                                                 |                                                               |  |  |  |
| Contact No.                                                                          | Activate Windows<br>Go to PC settings to activate Wi          |  |  |  |
| Date of Birth                                                                        | <b>H</b>                                                      |  |  |  |

| [8(A)].                  | FILL IN ALL THE                       | F N | ANDATORY FIELDS                                            |           |
|--------------------------|---------------------------------------|-----|------------------------------------------------------------|-----------|
| эл (S) - Gc 🗙 🕂          |                                       |     |                                                            |           |
| s11admission.com         |                                       |     | ↔ vpport: 7005573685, 7005053234   Call Timing: 10:00am to | τε<br>5pn |
|                          | LAST DATE OF ONLINE SUBMISSION: 4pm o |     | , 2020                                                     |           |
| DIRECTORATE              | OF EDUCATION (S), GOV                 |     | MENT OF MANIPUR                                            |           |
| APPLICATION FORM FO      | OR ADMISSION TO CLASS                 |     | RTS/SCIENCE/COMMERCE                                       |           |
| FOR THE ACADEMIC SESSION | N 2020-21 IN GOVT. HR. S              |     | CHOOLS UNDER EDUCATION (S).                                |           |
| Student Photo (Optional) | Choose File No file chosen            |     | Max File Size: 500KB                                       |           |
| Student's Full Name      | RAJKUMARI RANITA DEVI                 |     |                                                            |           |
| Father/Guardian Name     | RAJKUMAR AMUSANA SINGH                |     |                                                            |           |
| Contact No.              | 7005665050                            |     |                                                            |           |
| Date of Birth            | 14-APR-2004                           |     | #                                                          |           |
| Gender                   | ○ MALE ● FEMALE                       |     | Activate Windows<br>Go to PC settings to act               | ivate     |
| Address                  | SOIBAM LEIKAI, MERI LEIRAK            |     |                                                            |           |

| Aaaress                   | SOIBAM LEIKAI, MERI LEIKAK |
|---------------------------|----------------------------|
| District                  | Imphal East 🗸              |
| Pin Code                  | 795001                     |
| Stream Applied For        |                            |
| Qualifying Exam Passed    |                            |
| Qualifying Exam Roll No.  | 123456                     |
| Secured Mark              | 450                        |
| Total Full Mark           | 600                        |
| Category                  | OBC(M)                     |
| Whether Differently Abled | ⊖ YES 		NO                 |

| [8(B 1)] II               | ONE     | E IS NOT PERSONS WITH DISABILITY/  |
|---------------------------|---------|------------------------------------|
| DIFFERENTLY AB            | LED P   | ERSON CHOOSE <b>NO</b> TO "WHETHER |
|                           | DI      | ERENTLY ABLED"                     |
| Category                  | ОВС     | ✓                                  |
| Whether Differently Abled | O YES C | NO                                 |
| School Preference 1       |         | School Name                        |
| 0-1                       |         |                                    |

| [8(B 2)]                  | IF ONE IS PERSONS WITH DISAB                                                                                        | ILITY/ |
|---------------------------|----------------------------------------------------------------------------------------------------|--------|
| DIFFERENTLY               | Y ABLED PERSON CHOOSE <b>YES</b>                                                                                    | ТО     |
| WHETHER DIF               | FER NTLY ABLED" AND CHOOS                                                                                           | ETHE   |
| DISABI                    | ILITY TYPE AND FILL IN THE %                                                                                        |        |
| Category                  |                                                                                                    | ~      |
| Whether Differently Abled | • YES O NO                                                                                                    |        |
| Disability Type           | <ul> <li>Low Vision / Blind(VH)</li> <li>Locomotor Disability/C. Palsy(OH)</li> <li>Hearing Impaired(HI)</li> </ul> |        |
| Percentage of Disability  | 45                                                                                                    |        |

# [8(C 1)] TO FILL IN PREFERED SCHOOLS CLICK ON THE DROP DOWN TO SELECT DISTRICT OF THE PREFERED SCHOOL

| School Preference 1        |   | School Name       |   |
|----------------------------|---|-------------------|---|
| - Select District / Zone - | ~ | - Select School - | ~ |
| - Select District / Zone - |   |                   |   |
| Bishnupur                  |   | School Name       |   |
| Chandel                    |   |                   | ~ |
| Churachandpur              |   |                   |   |
| Imphal East                |   | School Name       |   |
| Imphal West                |   |                   |   |
| Jiribam                    |   |                   | ~ |
| Kakching                   |   |                   |   |
| Kamjong                    |   | School Name       |   |
| Kangpokpi                  |   |                   | ~ |
| Noney                      |   |                   |   |
| Pherzawl                   |   |                   |   |
| Senapati                   |   |                   |   |
| Tamenglong                 |   |                   | ~ |
| Tengnoupal                 |   | L                 |   |
| Thoubal                    |   |                   |   |

# [8(C 2)] ONLY SCHOOLS WHICH <u>OPEN</u> THE <u>SELECTED</u> <u>STREAM ABOVE</u> (IN THIS CASE – SCIENCE) WILL BE DISPLAYED. CLICK ON THE DROP DOWN TO SELECT THE PREFERED SCHOOL.

### FORMS SUBMITTED BY <u>GIRLS</u> & CHOOSING SCHOOLS MARKED <u>(ONLY BOYS)</u> WILL BE REJECTED

FORMS SUBMITTED BY <u>BOYS</u> & CHOOSING SCHOOLS MARKED <u>(ONLY GIRLS)</u> WILL BE REJECTED

# SCHOOLS <u>WITHOUT</u> (ONLY BOYS)/ (ONLY GIRLS) ARE CO-EDUCATION SCHOOLS. THAT IS BOTH BOYS AND GIRLS CAN CHOOSE THE SCHOOL IF PREFERED

| School Preference 1                                       |   | School Name                                                                                                    |   |
|-----------------------------------------------------------|---|----------------------------------------------------------------------------------------------------|---|
| Imphal West                                               | ~ | - Select School -                                                                                                    | ~ |
| School Preference 2 (Optional) - Select District / Zone - | ~ | - Select School -<br>Ibotonsana Girls Hr.Sec (Only Girls)<br>Johnstone Hr.Sec (Only Boys)<br>Model Higher Sec. School |   |
| School Preference 3 (Optional) - Select District / Zone - | ~ | Nilapadma Hr.Sec<br>Ramlal Paul Hr.Sec School (Only Boys)<br>Recent Hr.Sec                                            |   |
| School Preference 4 (Optional)                            | ) | T.G.Hr.Sec. School (Only Girls)<br>School Name                                                                        |   |
| - Select District / Zone -                                | ~ |                                                                                                    | ~ |
| School Preference 5 (Optional)                            |   | School Name                                                                                                    |   |
| - Select District / Zone -                                | ~ |                                                                                                    | * |

□ I declare that the information provided above is true to the best of my knowledge and I shall be responsible for any misinformation and shall readily accept any form of penalty given to me by the Directorate for providing misinformation.

### [8(C 3)] SIMILLARLY ONE CAN SELECT A MAXIMUM OF 5 SCHOOLS PREFERED PER FORM SUBMISSION FOR THE STREAM SELECTED ABOVE.

IF ONE WANTS TO SUBMIT FOR ANOTHER STREAM HE/SHE HAS TO FILL IN ANOTHER FORM AND REPEAT FROM STEP 1.

| School Preference 1            |   | School Name                          |   |
|--------------------------------|---|--------------------------------------|---|
| Imphal West                    | ~ | T.G.Hr.Sec. School (Only Girls)      | ~ |
| School Preference 2 (Optional) |   | School Name                          |   |
| Imphal West                    | ~ | Ibotonsana Girls Hr.Sec (Only Girls) | ~ |
| School Preference 3 (Optional) |   | School Name                          |   |
| Imphal East                    | ~ | Ananda Singh Hr.Sec Academy          | ~ |
| School Preference 4 (Optional) |   | School Name                          |   |
| - Select District / Zone -     | ~ |                                      | ~ |
| School Preference 5 (Optional) |   | School Name                          |   |
| - Select District / Zone -     | ~ |                                      | ~ |

 $\Box$  I declare that the information provided above is true to the best of my knowledge and I shall be responsible for any misinformation and shall readily accept any form of penalty given to me by the Directorate for providing misinformation.

Act Go t

SUBMIT

| [8(D)]                   | CLICK ON THE CHECK BOX FOR DISCLAIMER |          |
|--------------------------|---------------------------------------|----------|
| - Select District / Zone | >- <b>`</b>                           | <b>*</b> |

Clare that the information provided above is true to the best of my knowledge and I shall be responsible for any misinformation and shall readily accept any form of penalty given to me by the Directorate for providing misinformation.

SUBMIT

# [8(E)] BEFORE CLICKING THE SUBMIT BUTTON

# CHECK ONCE AGAIN FOR THE IMPORTANT ENTRIES WHICH CAN'T BE WRONGLY TYPED

### LIKE –

NAME, STREAM, SECURED MARK, FULL MARK (E.G. 600 FOR BSEM ETC.), SOCIAL CATEGORY, GENDER, SCHOOL/S.

# AFTER THOROUGHLY CONFIRMING THAT THE ENTRIES MADE ARE CORRECT

# **ONLY THEN CLICK THE**

# **SUBMIT BUTTON**

# CLAIMS FOR WRONG ENTRY AT A LATER STAGE WILL NOT BE ENTERTAINED.

✓ I declare that the information provided above is true to the best of my knowledge and I shall be responsible for any misinformation and shall readily accept any form of penalty given to me by the Directorate for providing misinformation.

SUBMIT

# [9] A POPUP FOR SUCESSFUL REGISTRATION WILL BE DISPLAYED.

#### CLICK TO DOWNLOAD THE REGISTRATION DATA.

\* NUMBER OF PAGES DOWNLOADED WILL BE THE NUMBER OF PREFERED SCHOOLS SELECTED ABOVE [STEP - 7(C 3)].

#### \* THE DOWNLOADED PAGES ARE NOT FOR SUBMISSION TO SCHOOLS. IT SHOULD BE RETAINED BY THE STUDENTS FOR RECORD PURPOSE

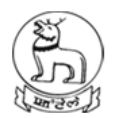

אל את מיצה של האש מיצה של את אל את של את אליש של את אשר של את של את אשר של את של את של את של את אליש של את אליש Government of Manipur

**Support: 7005573685, 700** 

#### Thank you.

We have received your registration form.

CLICK HERE to download your registration data.

We wish you all the best!

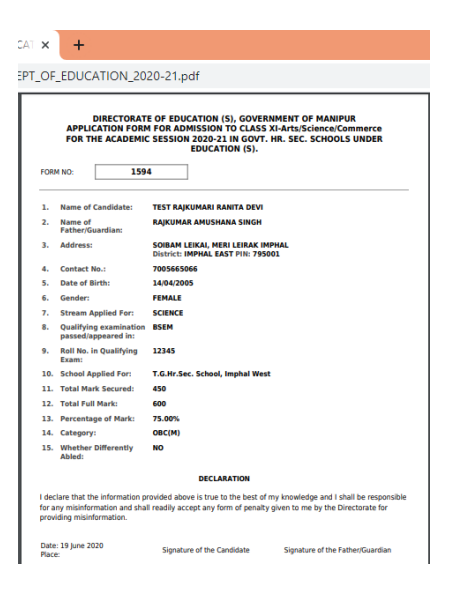

THANK YOU &

WISH YOUR ONLINE REGISTRATION A GRAND SUCCESS